### ต้องการวิธีการพิมพ์ 2 หน้าอัตโนมัติ เครื่องพิมพ์รุ่น ME960FWD/ME900WD/TX720WD สำหรับ Windows XPค่ะ

#### <u>การพิมพ์ 2 หน้า อัตโนมัติ</u>

| l.คลิกที่ Start เลือก Printer and Faxs |                                    |  |  |  |  |
|----------------------------------------|------------------------------------|--|--|--|--|
| Soogle Chrome                          | 🧭 My Documents                     |  |  |  |  |
| E-mail<br>Microsoft Office Outlook     | My Recent Documents                |  |  |  |  |
| Adobe Reader 9                         | My Music                           |  |  |  |  |
| Microsoft Office Word 2003             | My Computer                        |  |  |  |  |
| Microsoft Office Excel 2003            |                                    |  |  |  |  |
| Configure Picasa Photo<br>Viewer       | Set Program Access and<br>Defaults |  |  |  |  |
| 🦶 EPSON Scan                           | 😪 Connect To 🔹 🕨                   |  |  |  |  |
| Command Prompt                         | Printers and Faxes                 |  |  |  |  |
| _                                      | 🕜 Help and Support                 |  |  |  |  |
|                                        | 🔎 Search                           |  |  |  |  |
| All Programs 🕨                         | 🖅 Run                              |  |  |  |  |
|                                        | Log Off 🔟 Shut Down                |  |  |  |  |
| 🛃 start 🛛 🐢 🐴 🦻 🎽                      | 🕖 Zeacom Deskto 🔅 2 Ir             |  |  |  |  |

## 2.คลิกขวาที่ชื่อรุ่นเครื่องพิมพ์ เลือก Printing Preferences

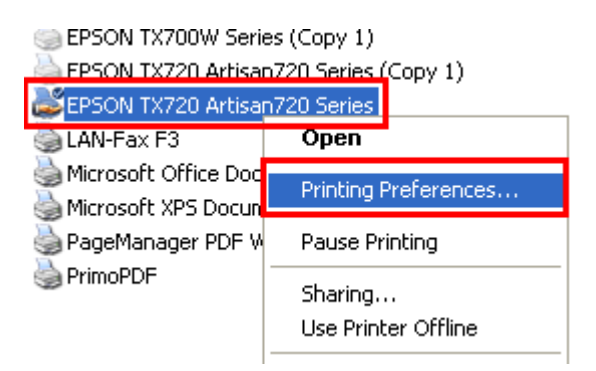

## 3.จะปรากฏหน้าต่างดังนี้ 1.เลือกแทบ รูปแบบการพิมพ์

# 2.เลือก ผู้ใช้กำหนดเอง 3.คลิกที่ ปรับแต่ง EPSON TX720 Artisan720 Series Printing Preferences 🐓 ทางลัด 🚔 ระบบการพิมพ์

| 📫 กำหนดการพิมพ์ขึ้นสูง 🛛 🕮 🕄                                   | ปแบบการพิมพ์ 🧷 การบำรุงรักษา                                                                      |
|----------------------------------------------------------------|---------------------------------------------------------------------------------------------------|
| รูปแบบการพิมพ์ 1<br>(เพิ่ม/ลดขนาด เอกสาร<br>ขนาดกระตาษที่พิมพ์ | การพิมพ์ 2 หน้า <ul> <li>ไม่ใช้ 3 ปรับแต่ง</li> <li>อัตโนมัติ</li> <li>พิมพ์แบบแผ่นพับ</li> </ul> |
| 🔿 เปอร์เซ็นต์ 👘 🔅 %                                            | ปรับแต่ง Density ของการพิมพ์                                                                      |
| วิธีพิมพ์ลง 1 หน้า<br>จำนวนหน้าต่อ 1 แผ่น<br>พิมพ์โปสเตอร์     | การหาสาแนา<br>รำนวน 1 ♥<br>ย้อนจากหลัง<br>♥ ห้ละชุดสำเนา 12 <sup>3</sup> 1 <sup>3</sup>           |
| <ul> <li>พิมพ์กรอบของหน้า</li> <li>จัดสำคับ</li> </ul>         | กำหนดการพิมพ์แบบไร้ขอบ<br>ขนาดของภาพ                                                              |
| พิมพ์ลายน้ำ<br>"ไม่ใช้ลายน้า ♥<br>เพิ่ม/ลบ ค่ากำหนด            | ขอบเขต<br>่่่่<br>่ีก่ากลาง มาก<br><b>ลักษณะการพิมพ์</b><br>                                      |
| ОК                                                             | Cancel Apply Help                                                                                 |

**?**×

4.เลือกกำหนดค่า จากนั้นคลิก ตกลง

| การกำหนดด่า                                                                            |                                  |                            |
|----------------------------------------------------------------------------------------|----------------------------------|----------------------------|
| การเข้าเล่ม<br>๋⊙ ซ้าย<br>் ゙ ゙                                                        | ο υu<br>                         | ິ ໜ<br>                    |
| (<br>(<br>(<br>(<br>(<br>(<br>(<br>(<br>(<br>(<br>(<br>(<br>(<br>(<br>(<br>(<br>(<br>( | 12 🔹 [121<br>ย<br>0.01 ซม. 💿 0.0 | 18]<br>D1 นั้ว             |
| รูปแบบของหนัง<br>การเข้าเล่มเ                                                          | เลือ<br>เบบตรงกลาง () การ<br>]]  | ຣເຫັາເລ່ມແບບດ້ານຫ້ານ<br>ມີ |
| ตกลง                                                                                   | ยกเล็ก                           | ศำแนะนำ                    |

## 5.คลิก OK

| 🔗 ทางลัด                                  |      | 🚔 ระบบการพิมพ์      |                   |        |
|-------------------------------------------|------|---------------------|-------------------|--------|
| 🔹 กำหนดการพิมพ์ขึ้นสูง 🗍 🗓                |      | เปแบบการพิมพ์       | 🧪 การบำรุงรักษา   |        |
| รูปแบบการพิมพ์                            |      | ุ∩การพิมพ์ 2 หน้า — |                   |        |
| เพิ่ม/ลดขนาด เอกสาร                       |      | 🔘 ไม่ใช้            | ปรับแต่ง          |        |
| 🔘 ขนาดกระดาษที่พิมพ์                      |      | 🔘 อัตโนมัติ         |                   | _      |
|                                           | ~    | 💿 ผู้ใช้กำหนด       | 🧾 พิมพ์แบบแ       | ผ่นพับ |
| 🔿 เปอร์เซ็นต์                             | \$ % | ปรับแต่ง Densi      | ty ของการพิมพ์.   |        |
|                                           |      | _การทำสำเนา         |                   |        |
| ດ້ວັນເພັກ. 1 ແພ້ວ                         |      | จำนวน               | 1                 |        |
| มีคมคลง 1 คนไ                             |      | 🗌 ย้อนจากหลัง       | -                 | 4      |
| ⊖ จำนวนหน่ายยา 1 แผน<br>⊖ เข้าแป๊นไฮเตอล์ |      | ✓ ทีละชดสำเนา       | 1 <sup>23</sup> ( | 123    |
|                                           |      |                     |                   |        |
| ÷                                         |      | กำหนดการพิมพ์แบเ    | ปใร้ขอบ           |        |
| 🗌 พิมพ์กรอบของหน้า                        |      | ขนาดของภาพ          |                   |        |
| ฉัดสำ                                     | เด้น |                     |                   | ~      |
|                                           |      |                     |                   |        |
| พิมพ์อายน้ำ                               |      |                     | I.                | Y      |
|                                           |      | ต่ำ                 | กลาง              | រោត    |
| ไม่ใช้ลายน้ำ                              | *    | ⊂ ลักษณะการพิมพ์ —  |                   |        |
| Catalana Catalana                         |      | 🗌 หมุน 180 องศา     |                   |        |
| เพมุลบ คากาหนด                            |      | กลับซ้ายไปขวา       |                   |        |
|                                           |      |                     |                   |        |